# PENERAPAN MANAJEMEN USER DAN GROUP PADA HOTSPOT MENGGUNAKAN RADIUSDESK

### Riska Ari Septiana

D3 Manajemen Informatika, Fakultas Teknik, Universitas Negeri Surabaya, anasepti68@gmail.com

## Ibnu Febry Kurniawan

Jurusan Teknik Informatika, Fakultas Teknik, Universitas Negeri Surabaya, ibnufebry@unesa.ac.id

#### Abstrak

Teknologi hotspot memungkinkan proses pengelolaan pengguna dan grup pada suatu layanan nirkabel WiFi. Teknologi ini memberikan kemampuan AAA (Administration, Accounting, Authentication) secara real-time. Pengelola sistem mampu mengatur kapasitas bandwidth, jam akses, serta lokasi akses dari layanan WiFi. Seiring perkembangan penerapan teknologi ini, pengelola sistem menemui beberapa kendala saat pengelolaan dalam lingkup jaringan berskala besar. Mengatasi masalah tersebut, penulis menggunakan RADIUSdesk sebagai radius server untuk manajemen user dan group. Manajemen user dan group berfungsi untuk mengklasifikasi user dan group sesuai dengan hierarki yang ada. Klasifikasi ini sangat diperlukan bilamana sistem hotspot ini diterapkan dalam skala yang besar dengan penambahan fitur manajemen bandwidth dan reset password via E-Mail. Hasil pengujian sistem yaitu administrator dapat mengecek dan mengatur bandwidth user. Selain itu, penulis juga menambahkan sistem reset password user hotspot dengan menggunakan E-Mail. Pada sistem ini, pengguna yang lupa password akan mendapat tautan untuk mengubah password secara mandiri.

Kata Kunci : Manajemen User, Reset Password, E-Mail

#### Abstract

Hotspot technology allows the process of managing users and groups on a WiFi wireless services. This technology provides the capability of AAA (Administration, Accounting, Authentication) in real-time. The provider is able to set the bandwidth capacity, hours of access, as well as the location of the access of WiFi service. As the development of the application of this technology, the provider encountered an obstacle when the management of large-scale networks in scope.Resolve the issue, the author uses RADIUSdesk as a radius server for user and group management. User and group management function for classifying user and group in accordance with the existing hierarchy. This classification is indispensable when the hotspot system applied in large scales with the addition of bandwidth management feature and reset passwords via E-Mail. The results of the testing of the system i.e. administrator can track and manage bandwidth user. In addition, the authors also add hotspots user password reset system by using E-Mail. In this system, the user forgot password will get a link to change your password independently.

Keywords: User Management, Reset Password, Email

#### PENDAHULUAN

Salah satu perubahan yang berdampak dalam teknologi jaringan dan internet adalah penggunaan layanan hotspot. Layanan hotspot juga dapat diterapkan pada jaringan komputer tanpa kabel atau yang lebih dikenal dengan jaringan wireless LAN (WLAN) dan menjadi teknologi altenatif dan relative lebih mudah diimplementasikan di tempat umum seperti instansi pendidikan, pusat perbelanjaan dan berbagai fasilitas umum lainnya. Kemudahan layanan hotspot menjadi daya tarik tersendiri bagi para pengguna komputer menggunakan teknologi ini untuk mengakses suatu jaringan komputer atau internet, namun layanan hotspot pada umumnya belum dilengkapi dengan manajemen yang baik untuk itu diperlukan proses manajemen yang

baik untuk membangun layanan *hotspot* yang akan dibuat. Mikrotik merupakan salah satu *hardware* yang sering digunakan untuk membangun sebuah jaringan berbasis *wireless*.

RADIUS (*Remote Access Dial-in User Service*) merupakan suatu protokol yang dikembangkan untuk proses AAA (*Authentication*, *Authorization*, *and Accounting*) merupakan suatu mekanisme akses kontrol yang mengecek dan mengautentikasi (*authentication*) pengguna berdasarkan pada mekanisme autentikasi yang sudah banyak digunakan sebelumnya, yaitu menggunakan metode *challenge/response*. Radius server bisa dibedakan menjadi dua yaitu *internal* dan *eksternal*.

Mikrotik menyediakan sistem manajemen jaringan hotspot melalui paket program yang berada dalam satu paket di Mikrotik bernama *user manager*. *User manager*  merupakan AAA server yang dimiliki mikrotik dan berfungsi untuk autentikasi *user*, *group* dalam *hotspot*.

RADIUSdesk merupakan AAA server yang berbentuk GUI (*Graphical User Interface*) dibangun untuk bekerja diatas FreeRADIUS dengan teknologi web modern sebagai *dashboard central* (webtop) untuk mengelolah *voucher*, *user*, *group*. RADIUSdesk merupakan radius server yang memiliki performa dan skalabilitas tinggi didukung metode penyimpanan *user* dan *group* menggunakan database relasional yaitu MySQL, PostgreSQL, Oracle.

Pada layanan hotspot sering kali administrator jaringan mengalami kendala pengelolaan pengguna dan group, apalagi ketika hotspot tersebut diterapkan pada skala area yang besar, tentu sering ditemui beragam klasifikasi user dan group. Oleh karena itu untuk manajemen user dan group penulis menggunakan RADIUSdesk sebagai radius server dan tidak menggunakan user manager. Apabila user manager tersebut digunakan untuk manajemen user dan group dalam skala yang lebih besar dirasa kurang efektif. Karena resource hardware mikrotik mempunyai batasan mulai dari memory, harddisk, CPU.

Tujuan dari judul penerapan manajemen user dan group pada hotspot menggunakan RADIUSdesk adalah membangun dan menerapkan manajemen user dan group pada hotspot menggunakan RADIUSdesk dengan penambahan fitur manajemen bandwidth yang ada di Jurusan Teknik Informatika UNESA dan reset password Dengan menggunakan RADIUSdesk E-Mai. via manajemen user dan group dapat di kelola dengan baik. Dengan menggunakan web civitas password hotspot dapat dikembalikan dengan cara membuat password baru. Manfaat dari judul penerapan manajemen user dan group pada hotspot menggunakan RADIUSdesk adalah memudahkan pengguna untuk mengubah password miliknya secara berkala agar akun hotspot miliknya tetap terjaga dengan aman dengan cara menggunakan kombinasi seperti huruf kecil, besar, angka dan karakter yang acak akan mneghasilkan password yang sulit untuk ditebak. Semua pengguna internet akan mendapatkan bandwidth sesuai dengan kebutuhan koneksi internet.

## KAJIAN PUSTAKA Protokol RADIUS

Remote Access Dial-in User Service (RADIUS), merupakan suatu mekanisme akses kontrol yang mengecek dan mengautentikasi (*authentication*) user berdasarkan pada mekanisme authentikasi yang sudah banyak digunakan sebelumnya, yaitu menggunakan metode *challenge/response*. Remote Access Dial In User Service (RADIUS) dikembangkan di pertengahan tahun 1990 oleh Livingstone Enterprise (sekarang Lucent Technologies) yang pada awalnya perkembangan RADIUS menggunakan port 1645 yang namun bentrok dengan layanan datametrics. Dan sekarang port yang dipakai RADIUS adalah port 1812 yang format standarnya ditetapakan pada *Request for Command* (RFC) 2138 (C,Rigney, 1991).

## FreeRADIUS

FreeRADIUS merupakan aplikasi pihak ketiga dengan lisensi open source, FreeRADIUS mendukung beberapa sistem operasi atara lain Linux dan BSD. FreeRADIUS menggunakan bantuan beberapa *backend database* yaitu MySQL dan PostgreSQL, dan Oracle untuk menyimpan data-datanya.

FreeRADIUS adalah sebuah Radius Server berbentuk modul yang berfungsi sebagai protokol otentikasi pada suatu jaringan (*Network Access Control*). Dengan fungsinya itu, maka FreeRADIUS dapat digunakan dalam sistem login untuk menangani *authentication*, *authorization*, dan *accounting*. FreeRADIUS dapat digabungkan dengan layanan Mikrotik *hotspot* sebagai external AAA Server. FreeRADIUS memiliki fitur sebagai berikut :

- 1. Memiliki performance yang tinggi, mendukung HA, Fail-Over.
- 2. Kaya fitur, mendukung banyak Operating System, EAP (jenis *enkripsi*), Database, fungsionalitas AAA, Virtual Server, Proxy, dll.
- 3. Modular, dukungan addon/plugin tambahan.
- 4. Skalabilitas, untuk beban yang tinggi FreeRADIUS *support* berdasarkan maksimum *request* dan maksimum server(cpu).

Pada tabel dibawah ini dilakukan perbandingan antara user manager mikrotik dan FreeRADIUS.

| Keterangan                              | User Manager | FreeRADIUS   |
|-----------------------------------------|--------------|--------------|
| Recource hardware terbatas              | anaya        | Х            |
| Voucher                                 | $\checkmark$ | $\checkmark$ |
| Mendukung HA,<br>Fail-Over              | Х            | $\checkmark$ |
| Pembuatan<br>Profile                    | $\checkmark$ | V            |
| Pengaturan<br>bandwidth user<br>profile | $\checkmark$ | V            |
| Monitoring user<br>session/ user        | $\checkmark$ | V            |

## Tabel 1. Tabel Perbandingan User Manager Mikrotik dengan FreeRADIUS

| yang sedang aktif  |   |   |
|--------------------|---|---|
| Mendukung          | 1 | 1 |
| AAA                | V | V |
| Mendukung          | v | 1 |
| autentikasi PAP    | Λ | V |
| Support text file, |   |   |
| LDAP, SQL,         | v | 1 |
| PostgreSQL,        | Λ | V |
| Oracle             |   |   |
| Support database   | v | 1 |
| eksternal          | Λ | V |
| Memantau log       | 1 | 1 |
| user               | V | V |

#### RADIUSdesk

RADIUSdesk adalah Wireless Hotspot Manager berbasis web yang dibangun untuk bekerja di atas FreeRADIUS. RADIUSdesk dibangun dengan teknologi web modern sebagai dashboard sentral (webtop) untuk mengelola pengguna, devices, voucher, FreeRADIUS, debugging, pages khusus untuk CoovaChilli dan open source.

RADIUSdesk dimulai pada awal 2013 oleh Dirk Van Der Walt. Dirk memulai proyek serupa yang disebut YFI Hotspot Manager. RADIUSdesk dibangun di atas FreeRADIUS dan dirancang untuk menjalankan pada Apache atau Nginx Web Server. RADIUSdesk menggunakan GPLv3 lisensi dan HAS Active.

Fitur RADIUSdesk sebagai berikut :

- a. Access Providers
- b. Realms
- c. Vouchers
- d. Permanent users
- e. Devices
- f. Profiles
- g. NAS Devices
- h. Dynamic Login Pages
- i. MESHdesk
- j. APdesk

#### METODE

#### Analisa Sistem

Sistem yang akan dibuat adalah mengelola (manajemen) user dan group, manajemen bandwidth dan sistem reset password menggunakan E-Mail. Manajemen user dan group berfungsi untuk mengklasifikasi user dan group sesuai dengan hirarki yang ada, klasifikasi ini sangat diperlukan bilamana sistem hotspot ini diterapkan dalam skala yang besar seperti ISP (Internet Service Provider), institut, universitas, dan perusahaan kelas menengah sampai kelas tinggi yang mempuyai jumlah user yang banyak dan mempunyai group sesuai hirarki,

Universitas N

contoh penerapan manajemen user, group, dan bandwidth sering kali dijumpai pada hotspot publik seperti WIFI.ID, SuperWIFI, dan juga pada indihome internet triple play. Dalam RADIUSdesk group di buat dan dikonfigurasi di menu realms, untuk menambahkan user pada menu profile, di dalam menu profile juga bisa mengatur bandwidth sesuai kebutuhan user. Sistem reset password menggunakan E-Mail berkerja seperti pada umumnya yaitu mengirim pesan ke alamat E-Mail yang dituiu dengan berisikan konten reset password, sistem ini akan mengarahkan pengguna setelah pengguna mengklik tautan "Reset Password via E-Mail", Selanjutnya pengguna akan disuruh untuk menuliskan alamat E-Mail yang valid dan yang telah terdaftar pada tabel radcheck melalui halaman web, barulah pengguna dapat mengirimkan pesan reset password tersebut ke SMTP penyedia E-Mail (pengguna), pesan yang server dikirimkan akan berisi URL beserta parameter session, setelah itu pengguna dapat mengklik URL tersebut dan akan di redirect ke halaman web yang berisi form reset password. Berikut arsitektur jaringan yang akan digunakan pada tugas akhir ini.

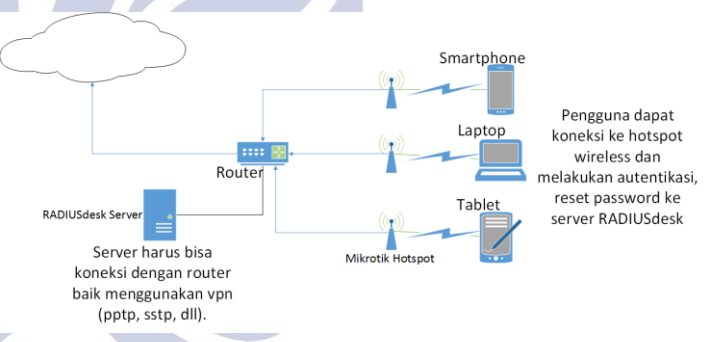

Gambar 1. Topologi Manajemen User dan Group

#### **Desain Sistem**

Berikut adalah Bagan Alur Sistem Manajemen User dan Group pada Hotspot Menggunakan RADIUSdesk. Bagan alur sistem ini akan menggambarkan bagaimana sistem manajemen user dan group pada RADIUSdesk ini berjalan.

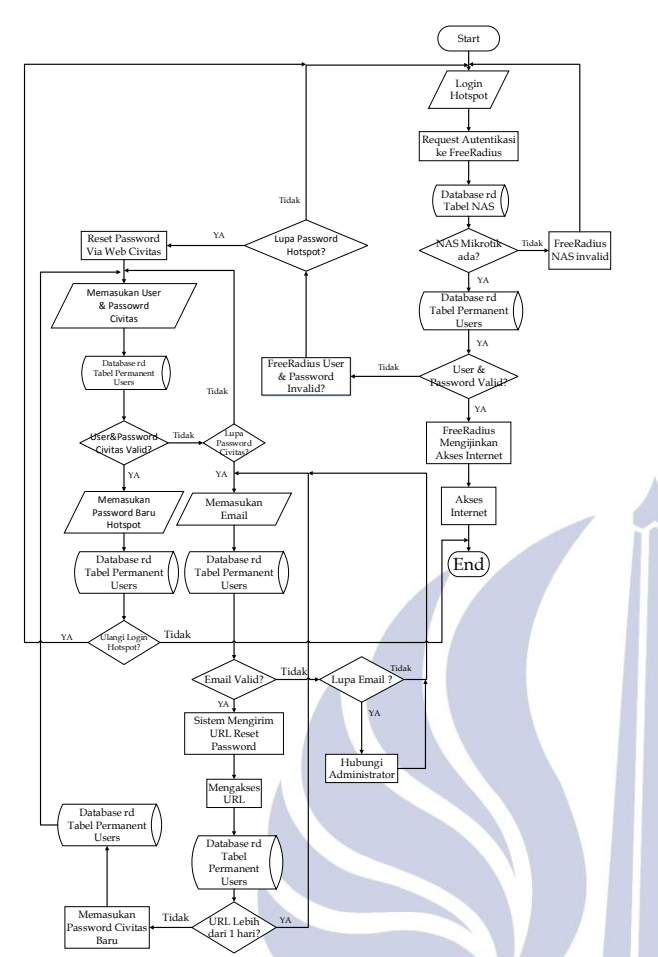

Gambar 2. Flowchat Sistem Manajemen User dan Group Pada RADIUSdesk

Selanjutnya, Bagan Alur *Reset Password* via E-*Mail* dapat dilihat pada gambar 3. Bagan alur ini akan menggambarkan bagaimana pengguna dapat melakukan *reset password* akun *hotspot* miliknya via E-*Mail*.

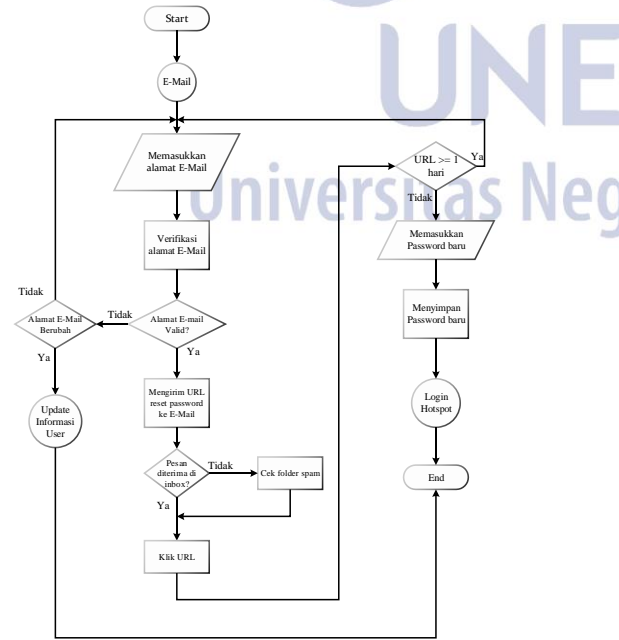

Gambar 3. Flowchat Reset Password Via E-Mail

## HASIL DAN PEMBAHASAN

Tahap pengujian dan pembahasan penelitian ini berisi analisa hasil dari pengujian penelitian yang dibuat, berikut analisa hasil dari pengujian sistem:

1. Konfigurasi Realms

Pada RADIUSdesk *realms* disebut juga *group*. *Realms* yang dimasudkan ini adalah sebuah lokasi yang mewadahi kelompok dan terdiri dari *user* yang tergabung dalam kelompok *user* tersebut. Untuk penambahan *realms* mahasiswa, dosen dan karyawan dilihat pada Gambar 4.

| Realms            | + Add realm                     | ×               |  |
|-------------------|---------------------------------|-----------------|--|
| 😤 Home            | Owner                           | Logged in user  |  |
| Action            | Name                            | Mahasiswa       |  |
| Name              | Make available to sub-providers |                 |  |
| 1 Residence Inn   |                                 |                 |  |
| 2 College         |                                 |                 |  |
|                   | Required info Contact           | detail Address  |  |
| ≪ <   Page 1 of 1 | •                               | - Previous 🗸 OK |  |

Gambar 4. Penambahan *Realms* Mahasiswa, Dosen, Karyawan

# 2. Konfigurasi Profile Component

Profile component digunakan untuk mengatur bandwidth sesuai group (realms). Tambahkan profile component untuk mahasiswa, dosen, karyawan seperti Gambar 5.

| Γ | 1 | Profile comp | onent man            | ager      |                  |    |
|---|---|--------------|----------------------|-----------|------------------|----|
| ŀ | - |              |                      |           |                  | ×  |
|   | 1 | Action       | Document             | Owner     | Logged in user   |    |
| • | ţ | C + 🛍 🖋      | <b>I</b>             | Name      | Dosen            |    |
|   |   | Name         | Check attribute cour | Also show | to sub providers |    |
|   | 1 | BW-512Kbs    | 0                    |           |                  |    |
|   | 2 | BW-4Mbs      | 0                    |           |                  |    |
|   | 3 | BW-384Kbs    | 0                    |           |                  |    |
|   | 4 | BW-2Mbs      | 0                    |           | 🔶 Previous 🔶 Ne  | xt |
|   |   |              |                      |           |                  |    |

Gambar 5. Penambahan Profile Component Dosen, Karyawan, Mahasiswa

Jika sudah menambahkan profile component dosen, mahasiswa, karyawan. Selanjutnya edit *profile component* untuk dosen *upload* dan *download* pada value isikan 2000000 (2 mbps) karena mahasiswa mendapatkan *bandwidth* 2 mbps, karyawan *upload* dan *download* mendapatkan *bandwidth* 2 mbps, dan mahasiswa untuk *upload* dan *download* mendapatkan *bandwidth* 1 mbps.

| 1 | Profile   | compor     | nent manag      | ger         |                   |         |
|---|-----------|------------|-----------------|-------------|-------------------|---------|
| * | Home 🥜 Ma | ahasiswa 🗙 | 🖋 Karyawan 🗙 👩  | Dosen ×     |                   |         |
|   | Action    |            |                 | Selection   |                   |         |
| i |           | /endor     | WISPr           | ▼ Attribute | -Bandwidth-Min-Do | +       |
|   | Туре      | Attribute  | name            | Operator    | Value             | Comment |
| 1 | Reply     | Fall-Thro  | ugh             | :=          | Yes               |         |
| 2 | Reply     | WISPr-Ba   | andwidth-Min-Up | :=          | 2000000           |         |
| 3 | Reply     | WISPr-Ba   | andwidth-Min-D  | 17          | 2000000           |         |

Gambar 6. Mengatur Manajemen *Bandwidth* Dosen, Karyawan, Mahasiswa

3. Konfigurasi Profile

*Profile* digunakan untuk menyimpan profil konfigurasi *group*, *user* individu yang mencakup pembatasan *bandwidth upload* dan *download*, pemblokiran akun. Untuk penambahan *profile* mahasiswa, dosen dan karyawan dilihat pada Gambar 7.

| + Not Def | ĩned               | ж |
|-----------|--------------------|---|
| Owner     | Logged in user     |   |
| Name      | Dosen              |   |
| Also sho  | w to sub providers |   |
|           |                    |   |

Gambar 7. Penambahan *Profile* Dosen, Karyawan, Mahasiswa

Jika sudah menambahkan *profile* dosen, mahasiswa, karyawan. Selanjutnya edit *profile* dosen, karyawan, mahasiswa. Dosen disini dimaksudkan untuk *profile* Dosen dan memilih *profile* component Dosen (pengaturan bandwidth sesuai group) yaitu untuk *upload* dan download 2 mbps seperti pada gambar 8. Untuk karyawan memilih *profile* component Karyawan yaitu untuk *upload* dan download 2 mbps dan mahasiswa memilih *profile* component Mahasiswa yaitu untuk *upload* dan download 1 mbps.

| 🖋 Edit profile                      |                    | × |
|-------------------------------------|--------------------|---|
| <ul> <li>Add component</li> </ul>   | O Remove component |   |
| O Available to<br>sub-providers     | O Private          |   |
| Profile component                   | Dosen              |   |
| Priority<br>(Higher takes priority) | 5                  |   |
|                                     | • ок               | ( |

Gambar 8. Input *Profile Component* Dosen untuk *Profile* Dosen

## 4. Konfigurasi Permanent User

Permanent user digunakan untuk menyimpan data informasi user tetap RADIUSdesk dan di kelola oleh administrator yang bersangkutan. Tambahkan permanent user untuk mahasiswa, dosen, karyawan seperti gambar berikut. Dengan membuat 3 user Mahasiswa, 3 user Dosen dan 3 user Karyawan dengan memilih realm dan profile sesuai kelompok user seperti pada Gambar 9.

|   | 🕈 New permane     |                               |       |
|---|-------------------|-------------------------------|-------|
|   | Create multiple   | e users                       |       |
|   | Owner             | Logged in user                |       |
|   | Username          | 13050623001                   |       |
|   | Password          | 13050623001                   |       |
| 3 | Realm             | Mahasiswa                     | -     |
|   | Profile           | Mahasiswa                     | •     |
|   | < Basic info Pers | onal info Activate and Expire | ssi 🔉 |
|   |                   | ← Previous → Ne               | xt    |

Gambar 9. Penambahan Permanent User Mahasiswa

## 5. Konfigurasi Nas Devices

Nas devices digunakan untuk menyimpan data client yang terkoneksi ke RADIUSdesk server. Masukan *ip* address router pada nas devices yaitu 192.168.1.1, isi name Mikrotik dan masukkan secret sesuai dengan yang ada di router yaitu radiusdesk12345 kemudian pilih next seperti pada Gambar 10.

|   | Own   | er     | Logged in user    |  |
|---|-------|--------|-------------------|--|
|   | IP Ac | ldress | 192.168.1.1       |  |
|   | Nam   | e      | tariska           |  |
|   | Secr  | et     | radiusdesk12345   |  |
|   |       |        |                   |  |
| S |       |        |                   |  |
|   | NAS   | Realms |                   |  |
|   |       |        | ← Previous → Next |  |

Gambar 10. Menambahkan Nas

Langkah selanjutnya centang *realms* Mahasiswa, Dosen, Karyawan kemudian *next* seperti pada Gambar 11.

| +   | Add NAS device                  | ×        |
|-----|---------------------------------|----------|
| (c  | Make available to any realm     |          |
| K   | Make available to sub-providers |          |
|     | Name                            | Include  |
| 1   | Mahasiswa                       | <b>v</b> |
| 2   | Dosen                           | <b>v</b> |
| 3   | Karyawan                        | <b>v</b> |
| The | re are 3 items                  |          |
| NA  | 5 Realms                        |          |
|     | + Previous                      | → Next   |

Gambar 11. Membuat Nas Mengakses Semua Realms

# Uji Coba

Tahap pengujian dan pembahasan implementasi ini berisi hasil dari instalasi dan konfigurasi yang telah dibuat. Berikut ini hasil pengujian sistemnya.

- 1. Login Hotspot dengan Akun Valid
  - Pengujian akan dilakukan dengan memasukan akun yang telah terdaftar di *database* RADIUSdesk seperti Gambar 12.

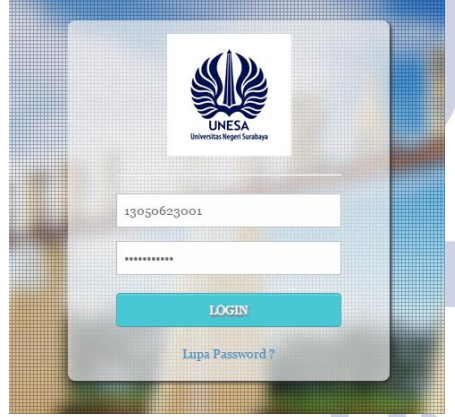

Gambar 12. Login dengan Akun Valid

Apabila *login* yang dilakukan berhasil maka ada tampilan *form "Welcome"* pengguna seperti yang terdapat pada Gambar 13.

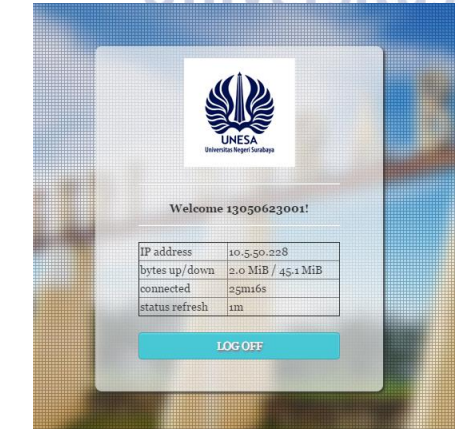

Gambar 13. Hasil Login dengan Akun Valid

2. *Login Hotspot* dengan Akun tidak Valid Pengujian akan dilakukan dengan memasukan akun yang tidak terdaftar di *database* RADIUSdesk seperti pada Gambar 14.

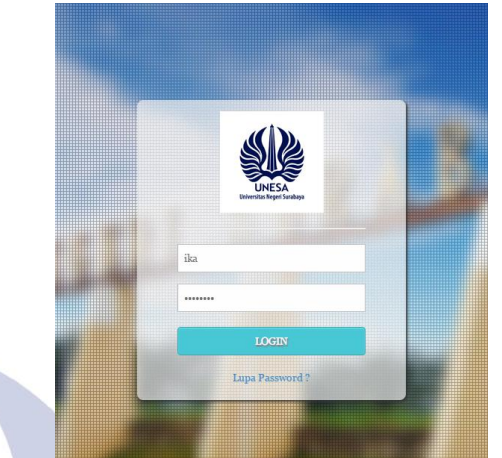

Gambar 14. Login dengan Akun tidak Valid

Apabila *login* yang dilakukan dengan akun tidak valid maka akan muncul pesan kesalahan.

| sie                               |   |  |
|-----------------------------------|---|--|
| UNESA<br>Domitar leader           | - |  |
| Errort: User ika not registered 🗙 |   |  |
| ika                               |   |  |
| Password                          |   |  |
| LOGIN                             |   |  |
| Lupa Password ?                   |   |  |

Gambar 15. Hasil Login dengan Akun tidak Valid

3. Login Civitas dengan Akun Valid

Pengujian *login civitas* dilakukan dengan memasukan akun yang telah terdaftar di *database* RADIUSdesk seperti pada Gambar 16 dengan *username* 13050623001 dan *password* yang valid yaitu 13050623001.

| NIP/N | NIM .                    |
|-------|--------------------------|
| 쓥     | 13050623001              |
| Pass  | word                     |
|       | *****                    |
| _     | Lupa Password Web Civita |
|       | Masuk                    |
|       | Padaman Wab Civitas ITIE |

Gambar 16. Login Civitas dengan Akun Valid

Apabila *login* yang dilakukan berhasil maka akan masuk pada beranda civitas untuk melakukan perubahan data informasi penggun. Pada menu beranda civitas aka nada petunjuk penggunaan web civitas mulai dari *edit profile*, ganti *password hotspot* dan ganti *password* civitas.

| <ul> <li>D 0 192.168.1.2/mmode</li> </ul> | civitas I of    Q. Search                                                                                                    | 合 自          | 4 1              |          |        | 1   |
|-------------------------------------------|----------------------------------------------------------------------------------------------------|--------------|------------------|----------|--------|-----|
| Beranda Civitas                           |                                                                                                    | ≜ Za         | inal Arief       | 13050    | 123001 | ) = |
| e Beranda                                 |                                                                                                    |              |                  |          |        |     |
| ▲ Edit Profit                             | Selamat datang Zainal Arief                                                                                                    |              |                  |          |        |     |
| Canti Password Hotapot                    |                                                                                                    |              |                  |          |        |     |
|                                           | Apa saja yang dapat anda lakukan di Beranda Civita<br>• Ada data mendah data profi, bia data profi anda bendah semalar-sekita umbi<br>dimenu Bat Polati.<br>• Ada dajat mendah pasawat hetipat anda dimenu Ganti Pasaward Hetapat.<br>• Ada dajat mendah pasawat dista anda dimenu Ganti Pasaward Hetapat. | s JTIF UNESA | k<br>ord civitas | jika lup | •      |     |
|                                           |                                                                                                    |              |                  |          |        |     |
|                                           |                                                                                                    |              |                  |          |        |     |

Gambar 17. Beranda Civitas

4. Login Civitas dengan Akun tidak Valid

Pengujian *login* civitas dengan akun tidak valid akan dilakukan dengan memasukan akun yang tidak terdaftar di *database* RADIUSdesk seperti pada Gambar 18.

| NIP/I | NIM                        |  |
|-------|----------------------------|--|
| -     | 13050623001                |  |
| Pass  | word                       |  |
|       | 00000                      |  |
|       | Lupa Password Web Civitas? |  |
|       | Masuk                      |  |
|       | Pedoman Web Civitas ITIF   |  |

Gambar 18. Login Civitas dengan Akun Tidak Valid

Apabila *login* civitas yang dilakukan dengan akun tidak valid maka akan muncul pesan kesalahan.

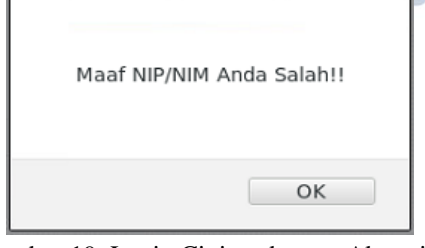

Gambar 19. Login Civitas dengan Akun tidak Valid

5. *Reset password* via E-*Mail* dengan E-*Mail* Valid Pada pengujian ini adalah *reset password* via E-*Mail*, untuk mengujinya akan dimasukan alamat E-*Mail*  yang valid dan telah terdaftar pada *database* seperti pada Gambar 20.

| Rec    | uest Reset Password via                   |
|--------|-------------------------------------------|
| Ema    | ail                                       |
| Jika a | nda lupa password panel akun hotspot anda |
| anda   | dapat meminta link reset password pane    |
| akun   | hotspot, sistem akan mengirimkan lini     |
| terseb | ut ke email anda yang telah terdaftar c   |
| sistem | dan akan memberitahukan cara              |
| pengu  | naanya.                                   |
| 0      | bambangheri171@gmail.com                  |

Gambar 20. Pengujian Reset dengan E-Mail Valid

Selanjutnya sistem akan mengecek apakah E-Mail yang dimasukan itu valid dan terdaftar pada database. Jika benar maka sistem akan mengirimkan E-Mail dari localhost dengan bantuan MSMTP dan tentunya koneksi internet yang memadai setelah itu sistem akan memberikan notifikasi sukses ke pengguna. Seperti yang terdapat pada Gambar 21.

| ( | $\checkmark$                                                |
|---|-------------------------------------------------------------|
|   | Sukses!                                                     |
|   | URL reset password telah berhasil dikirimkan ke email Anda! |

Gambar 21. Notifikasi Sukses Pengiriman E-Mail

Selanjutnya untuk mengecek *link reset passsword* yang telah terkirim, pengguna bisa membuka portal E-*Mail* sendiri-sendiri, *link* tersebut akan hidup selama 1 hari terhitung dari waktu *request link reset*. Berikut ini link yang telah terkirim ke E-*Mail* pengguna yang *request* link *reset password*.

| Req | uest Reset Password Hotspot JTIF UNESA Kotak Masuk x                                                                                                    |                                                                                                    |
|-----|----------------------------------------------------------------------------------------------------|----------------------------------------------------------------------------------------------------|
| *   | hotspotjtifunesa@gmall.com<br>ke saya ⊚                                                                                                    | 11.15 (3 menit yang lalu) 📩 🔺                                                                                                    |
|     | Hai Bambang Heri                                                                                                    |                                                                                                    |
|     | Barusan saja sistem mendeteksi bahwa anda telah mengirimkan request rese                                                                                                    | et password akun hotspot JTIF, klik tautan                                                                                          |
|     | Barusan saja sistem mendeteksi bahwa anda telah mengirimkan request reso<br>dibawah ini Jika anda memang berniat untuk merubah password anda :                                                                                                    | et password akun hotspot JTIF, klik tautan                                                                                          |
|     | Barusan saja sistem mendeteksi bahwa anda telah mengirimkan request reso<br>dibawah ini jika anda memang berniat untuk merubah password anda :<br>http://102.168.1.2/email_recovery.php?code=4e2ecebbfafe27a7c00<br>melakukan request reset password abalkan email ini. URL yang dikrimkan ini                                                                  | et password akun hotspot JTIF, klik tautan<br>e0462fad0873a jika anda merasa tidak<br>I akan kedaularsa setelah 1 x 24 jam.         |
|     | Barusan saja sistem mendeteksi bahwa anda telah mengirimkan reguet me<br>dibawah ini jika anda memang beraha duntuk menubah password anda i<br>http://102.168.1.2/email_mccverty/incovery.php?codes.ife2cesbirlafe727.27.00<br>melakukan request reset password abaikan email ini. URL yang dikirimkan ini                                                      | t password akun hotspot JTIF, klik tautan<br>e <u>0462fad0873a</u> jika anda merasa tidak<br>akan kedaularsa setelah 1 x 24 jam.    |
| *   | Barusan saja sistem mendeteksi bahwa anda telah mengintimkan request resi<br>diabani ni jika anda menang bernak untuk menubah pasword anda :<br>http://192.168.1.2/email_recovery/tecovery.php?codes.462ecebbfafo/27.27.00<br>melakukan request resid pasword abalkan email ini. URL yang dikininkan ini<br>INIR di sini untuk <u>Balas</u> atau <u>Brontan</u> | t password akun hotspot JTIF, klik tautan<br>e <u>0462/rad0873a</u> jika anda merasa tidak<br>i akan kedaularsa setelah 1 x 24 jam. |
| *   | Barusan saja sistem mendeteksi bahwa anda telah mengintrikan regust ress<br>dibawah ini jika anda menang bernik untuk menulah pesaword anda :<br>http://2023.06.1.24mmil.resovery/mccovery/mcCodes-642eeeb8/ds22/2/00<br>melakukan regust reset password abalkan email ini. URL yang dikirinkan ini<br>kola: di sine untuk <u>Balas</u> atau <u>Brunkan</u>     | t password akun hotspot JTF, Kiik tautan<br><u>e0462/ad0873a</u> jika anda merasa tidak<br>akan kedaularsa setelah 1 x 24 jam.      |

Gambar 22. Link Reset Password via E-Mail

Setelah mengklik *link* tersebut pengguna akan diarahkan menuju halaman *password* baru, dimana pengguna dapat memasukan *password* barunya.

| Password Baru |  |
|---------------|--|
| Fassword Daru |  |
| •••••         |  |
| ••••••        |  |
| + Back Submit |  |

Gambar 23. Halaman Password Baru

6. Password via E-Mail dengan E-Mail tidak Valid Pengujian ini yaitu dengan memberikan E-*Mail* tidak valid dan yang tidak terdaftar pada *database*. Seperti yang terdapat pada Gambar 24.

| Jika a            | nda lupa password panel akun hotspot anda,                                      |
|-------------------|---------------------------------------------------------------------------------|
| anda<br>akun      | dapat meminta link reset password pane<br>hotspot, sistem akan mengirimkan link |
| terseb<br>sisterr | ut ke email anda yang telah terdaftar d<br>dan akan memberitahukan cara         |
| pengu             | naanya.                                                                         |
| @                 | ika@gmail.com                                                                   |

Gambar 24. Pengujian *Reset* dengan E-*Mail* Tidak Valid

Bila E-*Mail* tidak valid maka sistem akan memberikan notifikasi seperti berikut ini.

| $\mathbf{X}$                                                      |  |
|-------------------------------------------------------------------|--|
| Oops                                                              |  |
| Email yang Anda masukan salah dan tidak terdaftar di<br>database! |  |
| ОК                                                                |  |

Gambar 25. Notifikasi Error Tidak Valid

- 7. Edit Profle User Pada Civitas JTIF UNESA
- Untuk melakukan *edit profile user* pengguna perlu mengakses halaman *hotspot* civitas JTIF, dan *login* dengan akun *login hotspot*, pengujian dilakukan dengan menggunakan akun civitas seperti pada Gambar 26.

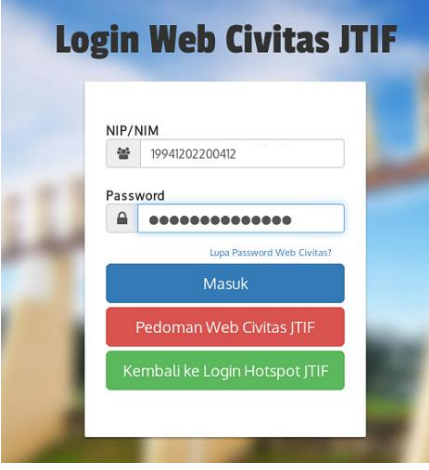

Gambar 26. Login Web Civitas

Setelah masuk ke menu beranda, pilih menu *edit* profil, maka data profil lama akan ditampilkan sistem seperti pada Gambar 27 dan mencoba mengubah alamat pengguna.

| Edit Profil Civitas     |                     | 👗 Hàda Ayu (hàda) - |
|-------------------------|---------------------|---------------------|
| 🙃 Beranda               |                     |                     |
| A Edit Profil           | Edit Profil Civitas |                     |
| Cariti Password Hotspot |                     |                     |
| Ganti Password Civitas  | Nama                |                     |
|                         | Hilda Ayu           |                     |
|                         | Ernall              |                     |
|                         | Nidaayu@gmail.com   |                     |
|                         | Nomor HP            |                     |
|                         | 08536353506         |                     |
|                         | Alamat              |                     |
|                         | Magetan             |                     |
|                         | Submit              |                     |
|                         |                     |                     |

Gambar 27. Data Profil Lama Pengguna

Data profil setelah diubah dengan data tebaru. Seperti berikut ini. Alamat yang sebelumnya Magetan sekarang berubah menjadi Surabaya.

| Edit Profil Civit | as localhost says:     | ×  |
|-------------------|------------------------|----|
| 🕫 Beranda         | Profil Berhasil Diubah |    |
| 🔺 Edit Profil     | Edit Profil C          | OK |
| A Ganti Passwor   | d Hotspot              |    |
| A Ganti Passwor   | d Civitas Nama         |    |
|                   | Hilda Ayu              |    |
|                   | Email                  |    |
|                   | hildaayu@gmail.com     |    |
|                   | Nomor HP               |    |
|                   | 08536353566            |    |
|                   | Alamat                 |    |
|                   | Surabaya               |    |
|                   | Submit                 |    |
|                   |                        |    |

Gambar 28. Data Profil Baru Pengguna

Setelah melakukan perubahan data E-Mail ataupun nomor HP untuk kerperluan reset password maka pengguna dapat langsung melakukan request reset password via E-Mail. Apabila data email, nomer hp, dan alamat kosong maka akan ada notifikasi bawasannya data tidak boleh kosong seperti yang terdapat pada Gambar 29.

| Edit Profil Civitas    |                             |
|------------------------|-----------------------------|
| 🙆 Beranda              |                             |
| 📥 Edit Profil          | Edit Profil Civitas         |
| Ganti Password Hotspot |                             |
| Ganti Password Civitas | Nama                        |
|                        | Hilda Ayu                   |
|                        | Email tidak boleh kosong    |
|                        | Email                       |
|                        | Email                       |
|                        | Nomor HP lidak boleh kosong |
|                        | Nomor HP                    |
|                        | Nomor HP                    |
|                        | Alamat tidak boleh kosong   |
|                        | Alamat                      |
|                        | Alamat                      |
|                        | Submit                      |
|                        |                             |

Gambar 29. Notifikasi Data Tidak Boleh Kosong

8. Ganti *Password* Hotspot Pada Civitas JTIF UNESA

Pada pengujian ini dilakukan untuk pengguna yang ingin mengganti *password hotspot*. Pertama memasukkan *password civitas*, *password civitas* ini *password* yang terdaftar pada *database* pengguna. selanjutnya memasukkan *password* hotspot baru seperti yang terdapat pada Gambar 30.

| Ganti Password Hotpot  |                          | localhost says: ×                 |
|------------------------|--------------------------|-----------------------------------|
| 🚳 Beranda              |                          | Password Hotspot bernasii di uban |
| 👗 Edit Profil          | Ganti Pass               | OK                                |
| Ganti Password Hotspot |                          |                                   |
| Ganti Password Civitas | Masukan Password Civitas |                                   |
|                        | Password Hotspot Baru    |                                   |
|                        | •••••                    |                                   |
|                        | Konfirmasi Password Hots | pot Baru                          |
|                        |                          |                                   |
|                        | Simpan                   |                                   |
|                        |                          |                                   |
|                        |                          |                                   |
| L                      |                          |                                   |

Gambar 30. Mengganti Password Hotspot

Notifikasi pada pengujian Gambar 31 menunjukan bahwasan nya ada kesalahan dalam memasukan *password* civitas sebagai konfirmasi keamanan untuk mengganti *password* hotspot sehingga menghasilkan *error*.

| Ganti Password Hotpot  |                                                                                         |  |
|------------------------|-----------------------------------------------------------------------------------------|--|
| 🚳 Beranda              |                                                                                         |  |
| 📥 Edit Profil          | Ganti Password Hotspot                                                                  |  |
| Ganti Password Hotspot |                                                                                         |  |
| Ganti Password Civitas | Password Civitas yang anda masukan tidak cocok<br>dengan Password Civitas Anda saat ini |  |
|                        | Masukan Password Civitas                                                                |  |
|                        | Password Civitas                                                                        |  |
|                        | Password Hotspot Baru                                                                   |  |
|                        |                                                                                         |  |
|                        | Konfirmasi Password Hotspot Baru                                                        |  |
|                        |                                                                                         |  |
|                        | Simpan                                                                                  |  |
|                        | _                                                                                       |  |
|                        |                                                                                         |  |
|                        |                                                                                         |  |

Gambar 31. Notifikasi Kesalahan Pada Password Civitas

9. Ganti Password Civitas JTIF

Pengujian ini dilakukan untuk pengguna yang ingin mengganti *password* civitas. Untuk mengganti tinggal

memasukan *password* civitas yang lama, *password* baru dan konfirmasi *password* baru seperti yang terdapat pada Gambar 32.

| ← → X 🗋 localhost/civitas/g | anti-password-civitas      |                                   |   |  |  |  |  |  |
|-----------------------------|----------------------------|-----------------------------------|---|--|--|--|--|--|
| Ganti Password Civitas      |                            | localhost says:                   | × |  |  |  |  |  |
| 🚯 Beranda                   |                            | Password Civitas bernasii di uban |   |  |  |  |  |  |
| Letit Profil                | Ganti Passy                | 0                                 | K |  |  |  |  |  |
| Ganti Password Hotspot      |                            |                                   |   |  |  |  |  |  |
| Ganti Password Civitas      | Masukan Password Civitas   | Lama                              |   |  |  |  |  |  |
|                             |                            |                                   |   |  |  |  |  |  |
|                             | Password Civitas Baru      |                                   |   |  |  |  |  |  |
|                             |                            |                                   |   |  |  |  |  |  |
|                             | Konfirmasi Password Civita | as Baru                           |   |  |  |  |  |  |
|                             |                            |                                   |   |  |  |  |  |  |
|                             | Simpan                     |                                   |   |  |  |  |  |  |
|                             |                            |                                   |   |  |  |  |  |  |

Gambar 32. Mengganti Password Civitas

Notifikasi pada pengujian Gambar 33 menunjukan bahwasan nya ada kesalahan dalam memasukan data *password* baru dan konfirmasi *password* baru dimana tidak ada kecocokan diatara keduanya sehingga menghasilkan *error*.

| Ganti Password Civitas   |                                                        |
|--------------------------|--------------------------------------------------------|
| n Beranda                |                                                        |
| 🔺 Edit Profil            | Ganti Password Civitas                                 |
| Ganti Password Hotspot   |                                                        |
| A Ganti Password Civitas | Masukan Password Civitas Lama                          |
|                          |                                                        |
|                          | Password Civitas Baru tidak boleh kosong               |
|                          | Password Civitas Baru                                  |
|                          | Password Civitas Baru                                  |
|                          | Konfirmasi Password Civitas Baru tidak boleh<br>kosong |
|                          | Konfirmasi Password Civitas Baru                       |
|                          | Konfirmasi Password Civitas Baru                       |
|                          |                                                        |

Gambar 33. Notifikasi Kesalahan Saat Mengganti Password Civitas

## 10. Pengujian Manajemen Bandwitdh User

Pada pengujian ini adalah pengujian manajemen bandwidth user. Disini pengguna 13050623001 mencoba download salah satu iso Ubuntu 14.04 pada hambingui agaid

| Kamom                                             | guillacila                             |                   |      |
|---------------------------------------------------|----------------------------------------|-------------------|------|
| 👌 🗋 Index of /i                                   | so/ubuntu/rele= ×                      |                   |      |
| $\  \   \leftarrow \  \   \rightarrow \  \   G_i$ | http://www.ac.id/iso/ubuntu/releases/t | rusty/            |      |
| ?                                                 | MD5SUMS-metalink.gpg                   | 05-Aug-2016 03:46 | 933  |
| ?                                                 | MD5SUMS.gpg                            | 05-Aug-2016 03:46 | 933  |
| ?                                                 | SHA1SUMS                               | 05-Aug-2016 03:46 | 643  |
| ?                                                 | SHA1SUMS.gpg                           | 05-Aug-2016 03:46 | 933  |
| ?                                                 | SHA256SUMS                             | 05-Aug-2016 03:46 | 859  |
| ?                                                 | SHA256SUMS.gpg                         | 05-Aug-2016 03:46 | 933  |
| ?                                                 | ubuntu-14.04-desktop-amd64.iso         | 17-Apr-2014 08:35 | 964M |
| ?                                                 | ubuntu-14.04-desktop-amd64.iso.torrent | 17-Apr-2014 21:56 | 38K  |
| ?                                                 | ubuntu-14.04-desktop-amd64.iso.zsync   | 17-Apr-2014 21:56 | 1.9M |
| ?                                                 | ubuntu-14.04-desktop-amd64.list        | 17-Apr-2014 08:35 | 4.3K |
| ?                                                 | ubuntu-14.04-desktop-amd64.manifest    | 17-Apr-2014 08:31 | 57K  |
| 2                                                 | ubuntu-14 04-desktop-amd64 metalink    | 20-Feb-2015 05:21 | 45K  |
| ?                                                 | ubuntu-14.04-desktop-i386.iso          | 17-Apr-2014 08:37 | 970M |
| ?                                                 | ubuntu-14.04-desktop-i386.iso.torrent  | 17-Apr-2014 21:57 | 38K  |
| ?                                                 | ubuntu-14.04-desktop-i386.iso.zsync    | 17-Apr-2014 21:57 | 1.9M |

Gambar 34. Download Ubuntu 14.04-destopi386.iso

Kemudian lihat pada winbox server pada menu Queue seperti pada Gambar 4.128 bahwa *user* 13050623001 melakukan aktifitas *download* sebesar 1 Mbps terbukti karena *user* 13050623001 merupakan mahasiswa dikenakan *download* dan *upload* sebesar 1 Mbps.

| es     | sion                       | Settings Da  | shboa | rd                                                                                                    |        |                 |         |                                           |             |           |                        |                 |  |
|--------|----------------------------|--------------|-------|----------------------------------------------------------------------------------------------------|--------|-----------------|---------|-------------------------------------------|-------------|-----------|------------------------|-----------------|--|
| >      | 0                          | Safe Mode    | Sea   | sion                                                                                                    | 192.16 | 8.1.1           |         |                                           |             |           |                        |                 |  |
| 1      | in'                        | Quick Set    | Que   | ue Li                                                                                                    | st     |                 |         |                                           |             |           |                        |                 |  |
|        | I                          | CAPsMAN      | Sim   | ple (                                                                                                    | Jueues | Inter           | face Q  | lueues                                    | Queue Tree  | Queue     | Types                  |                 |  |
|        | 🗯 Interfaces<br>📜 Wireless |              | +     | -                                                                                                    |        |                 | 13      | 7                                         | 00 Reset Co | ounters   | 00 Rese                | et All Counters |  |
|        |                            |              | #     | # Name                                                                                                    |        |                 |         | Target Upload Max Limit<br>10.5.50.245 1M |             | Max Limit | t Download Max Limit P |                 |  |
| Bridge |                            | 0            | D     | chotspot-13050623002;                                                                                                    |        |                 | 1M      |                                           |             |           |                        |                 |  |
|        |                            | 1            | D     | de <ho< td=""><td>tspot-</td><td>13050</td><td>623001&gt;</td><td>10.5.50.228</td><td>1M</td><td></td><td>1M</td><td></td></ho<> | tspot- | 13050           | 623001> | 10.5.50.228                               | 1M          |           | 1M                     |                 |  |
|        |                            | 2 U Bhs-chot |       | chotsp                                                                                                    | ot I>  | <li>wian i</li> |         |                                           | 8           | unimted   |                        |                 |  |
|        | 122                        | Switch       |       |                                                                                                    |        |                 |         |                                           |             |           |                        |                 |  |
|        | 0,0                        | Mesh         |       |                                                                                                    |        |                 |         |                                           |             |           |                        |                 |  |
|        | 1                          | ip i         |       |                                                                                                    |        |                 |         |                                           |             |           |                        |                 |  |
| 1      | 100                        | unio h       |       |                                                                                                    |        |                 |         |                                           |             |           |                        |                 |  |

Gambar 33. Hasil Manajemen Bandwidth pada Queue

Pada *Client* untuk melihat pengujian manajemen *bandwidth* bisa menggunakan aplikasi *bandwidth* meter pro. Disini terlihat bahwa pengguna 13050623001 untuk *download* di kenakan 1 Mbps.

| All Connection | IS      | 10      |         |                          |       |
|----------------|---------|---------|---------|--------------------------|-------|
| 24.4 mbps-     | 0:04:24 | 0:04:54 | 0:05:24 | 0:05:54                  | 0:06: |
| 22.3 mbps      |         |         |         |                          |       |
| 20.1 mbps      |         |         |         |                          |       |
| 18.0 mbos-     |         |         |         |                          |       |
|                |         |         |         |                          |       |
| 15.9 mpps-     |         |         |         |                          |       |
| 13.7 mbps      |         |         |         |                          |       |
| 11.6 mbps-     |         |         |         |                          |       |
| 9.48 mbps      |         |         |         |                          |       |
| 7.35 mbps      |         |         |         |                          |       |
| C 12 mbm       |         |         |         |                          |       |
| 5.23 mops      |         |         |         |                          |       |
| 3.10 mbps-     |         |         |         |                          |       |
|                |         |         |         | Interaction and a second |       |

Gambar 35. Pengujian Client Pada Bandwidth Meter Pro

# 11. Pengujian Aktivitas Report User

Pengujian ini dilakukan untuk mencatat *user* yang akan login dan logout juga menyatat pemakaian *bandwidth*. Untuk periode pelaporan aktifitas *report user* bisa di lihat per hari, minggu, dan bulan. Pada Gambar dibawah ini merupakan *accounting* data yaitu pengguna terhubung saat ini dan data historis tentang siapa yang terhubung dan melakukan aktivitas internet.

|        |                    | 10000         |           |          | 1002-5-1 |        |                      | 1005                |              |          |          |               |               |
|--------|--------------------|---------------|-----------|----------|----------|--------|----------------------|---------------------|--------------|----------|----------|---------------|---------------|
| Action |                    | tion Document |           | Document |          | ctions |                      |                     |              |          |          |               |               |
| 18     | 3 -                | %             | $\square$ | hh       | ste      | ж      |                      |                     |              |          |          |               |               |
| 19     | Usemame<br>1994120 | 2004          | Realm     |          | NAS Id., | Starts | me<br>10-27-12-32-15 | Stop time           | Session time | Data in  | Data out | Caling statio | Framed IP Ad. |
| 20     | 19750828           | 12005         | Dosen     |          | MikroTik | 2016-  | 10-25 12:24:02       | 2016-10-25 12:25:34 | 00:00:01:32  | 86.7 kb  | 307.7 kb | 38-59-F9-5E   | 10.5.50.127   |
| 21     | 19750820           | 32005         | Dosen     |          | MikroTik | 2016-  | 10-25 12:29:20       | 2016-10-25 13:06:51 | 00:00:37:30  | 11.2 Mb  | 452.2 Mb | 38-59-F9-5E   | 10.5 50 127   |
| 22     | 19750828           | 82005         | Dosen     |          | MikroTik | 2016-  | 10-25 13:07:06       | 2016-10-25 13:20:50 | 00:00:13:44  | 659.4 kb | 4,1 Mb   | 38-59-F9-5E   | 10,5.50,127   |
| 23     | 19750828           | 32005         | Dosen     |          | MikroTik | 2016-  | 10-25 13:24:57       | 2016-10-25 13:40:30 | 00:00:15:33  | 122.6 kb | 147,7 kb | 38-59-F9-5E   | 10.5.50,127   |
| 24     | 19750828           | 82005         | Dosen     |          | MikroTik | 2016-  | 10-27 12:20:07       | 2016-10-27 12:36:36 | 00.00:16:30  | 43 Mb    | 145.2 Mb | 38-59-F9-5E   | 10.5.50.127   |
| 25     | 13050623           | 8003          | Mahasi    | 543      | MikroTik | 2016-  | 08-19 12:13:16       | 2016-08-19 12:55:03 | 00:00:41:47  | 746.2 kb | 769.0 kb | 20-82-00-89   | 10.5.50.227   |
| 26     | 13050623           | 8003          | Mahasi    | svia     | MikroTik | 2016-  | 08-24 10:09:07       | 2016-08-24 10:13:51 | 00:00:04:44  | 370.3 kb | 17.6 Mb  | 38-59-F9-5E   | 10,5.50,228   |
| 27     | 1305062            | 1003          | Mahasi    | swa .    | MikroTik | 2016-  | 10-18 13:13:46       | 2016-10-18 13:25:03 | 00:00:11:18  | 4.0 Mb   | 29.6 Mb  | 20-82-00-89   | 10.5.50.137   |

Gambar 36. Accounting Data User

# PENUTUP

## Simpulan

Berikut adalah kesimpulan yang di dapat dari hasil sistem yang telah dibuat.

- 1. Dengan menggunakan RADIUSdesk manajemen user lebih dimudahkan dengan menggunakan fitur bawaan seperti realms untuk pengelompokan user, profile untuk menentukan attribute yang diberikan kepada user ataupun group seperti kapasitas bandwidth.
- 2. RADIUSdesk tidak didesain untuk pengelolaan akun secara individu oleh setiap pemilik *hotspot*, sehingga perlu diperlukan sebuah sistem informasi web civitas yang ditunjukan untuk pengelolaan akun *hotspot* secara individu dan mandiri tidak tergantung oleh administrator jaringan civitas JTIF UNESA.

## Saran

Menyadari bahwa penyelesaian penelitian ini masih jauh dari sempurna, untuk itu diharapkan dapat menjadi bahan atau salah satu referensi bagi pembaca lainnya agar dapat terciptanya yang lebih baik. Beberapa saran diantaranya yaitu penataan dan pembagian rata *bandwidth user* sesuai klafikasinya sangat diperlukan mengingat bila suatu organisasi tersebut sudah dikatakan mulai tumbuh besar.

## DAFTAR PUSTAKA

- C. Rigney, S. W. (2001). Remote Autentication Dial-In User Service. *IETF*, 200-203.
- Purbo, Onno W. 2006. Internet Wireless dan Hotspot. Jakarta: Elex Media Komputindo.
- Pedoman Tugas Akhir Fakultas Teknik, Unesa University Press: Surabaya.

Pramudita, David C. (2014). Otentikasi dan Manajemen Pengguna Hotspot Router Mikrotik Menggunakan RADIUS dan PHP-MySQL. Program Studi Informatika/Ilmu Komputer. Universitas Brawijaya.

Towidjojo, R. (2013). Konsep & Implementasi Routing

dengan Router Mikrotik 100% Connected. Jakarta: Jasakom.2014.

Tuxkeren. 2012. Ubuntu Server Panduan Singkat & Cepat. Batam: Jasakom.

Rumalutur, Sonny. Analisis Keamanan Jaringan Wireless LAN (WLAN) pada PT. PLN (Persero) Wilayah P2B Area Sorong. Fakultas Teknologi Industri. Universitas Gunadarma.

- Syafrizal, Melwin. (2005). Pengantar Jaringan Komputer. Yogyakarta: ANDI.
- Wahana Komputer. (2010). Tip Jitu Optimasi Jaringan Wi-Fi. Yogyakarta:ANDI.